#### 【オンラインカウンセリング】スマホからの相談者登録方法

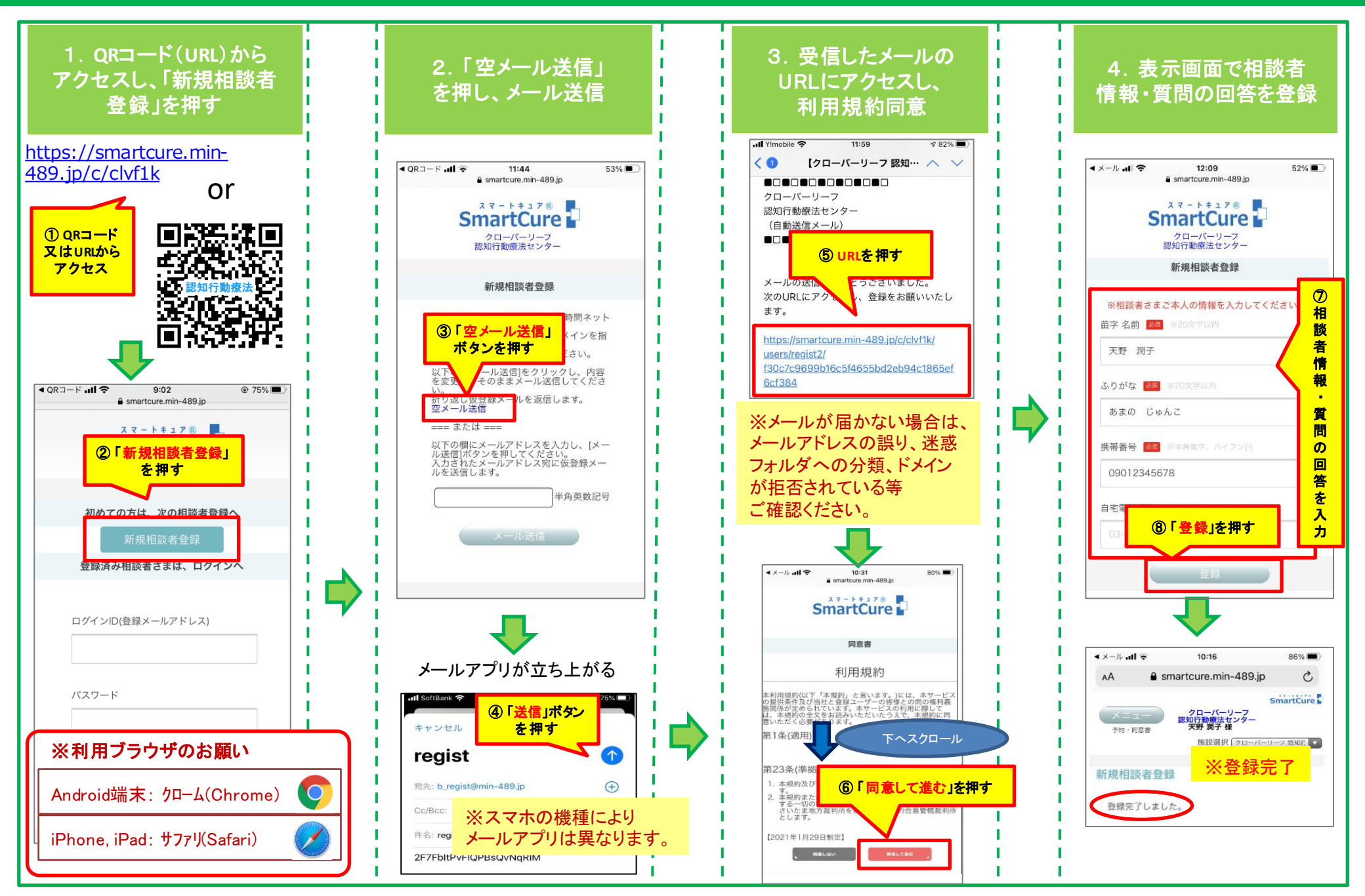

# 【オンラインカウンセリング】スマホからの予約方法

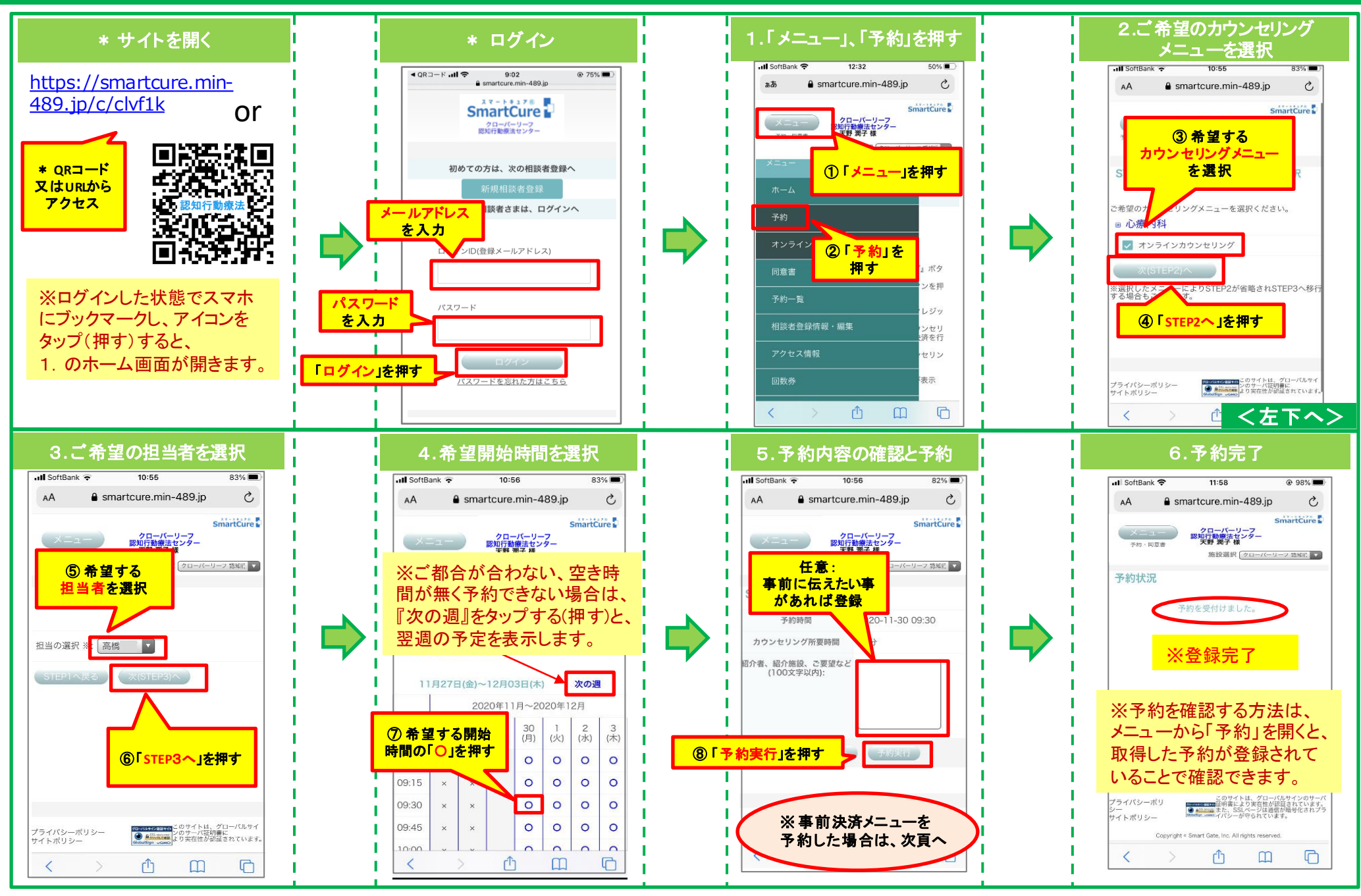

# 【オンラインカウンセリング】予約したカウンセリングメニューのクレジット決済方法(事前決済)

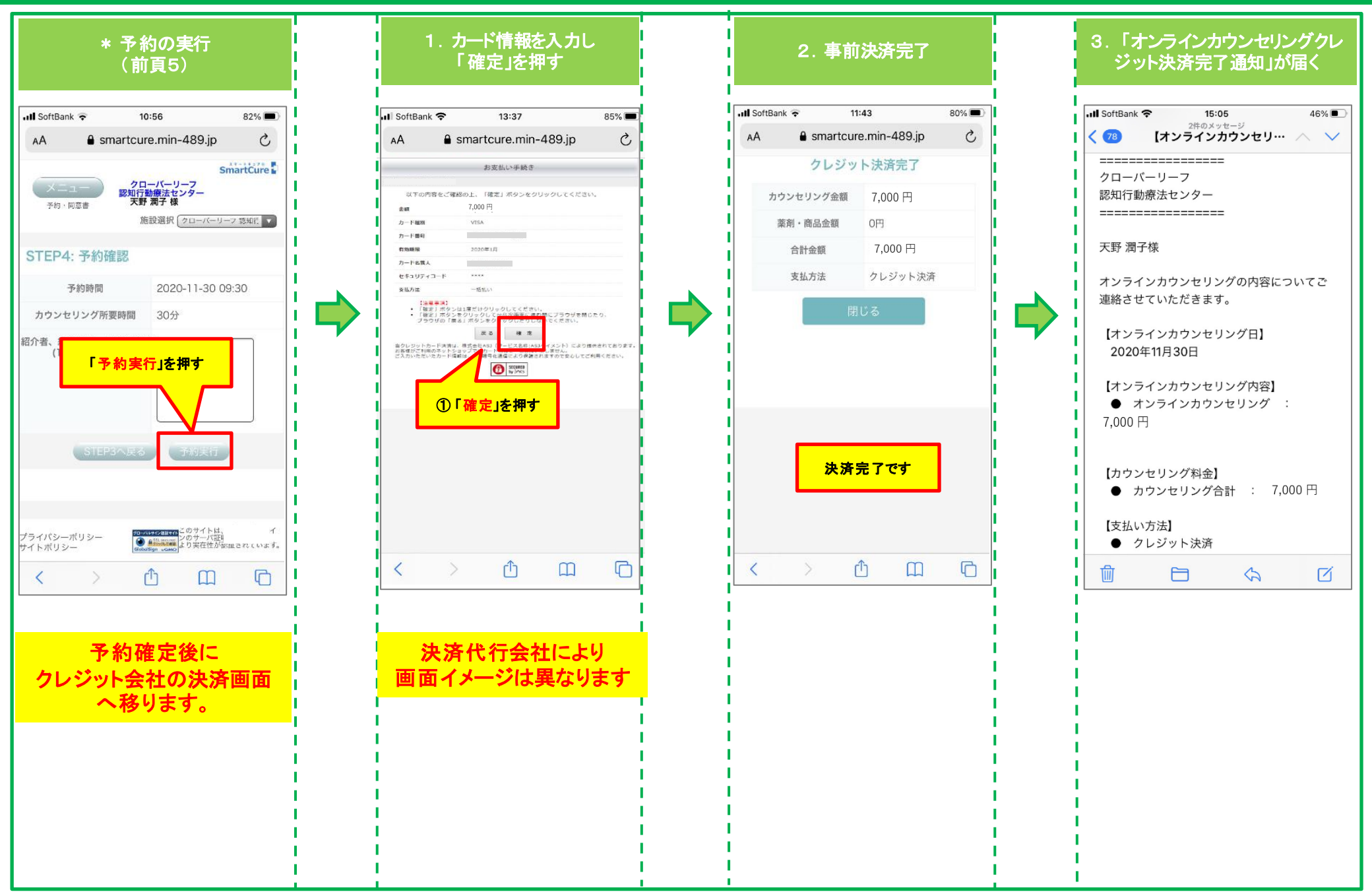

### 【オンラインカウンセリング】予約したオンラインカウンセリングの同意書登録

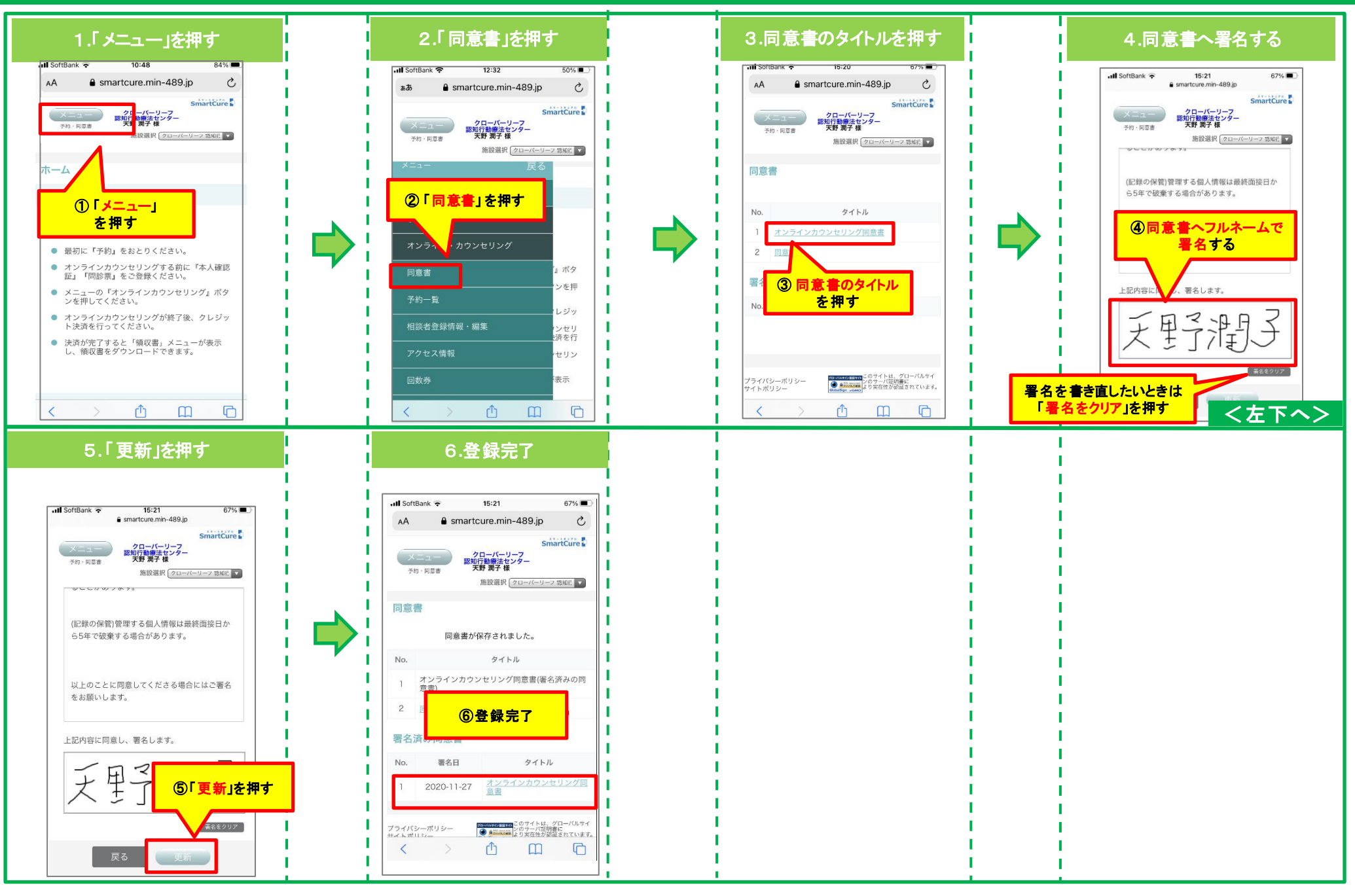

# 【オンラインカウンセリング】予約したオンラインカウンセリングの受診方法

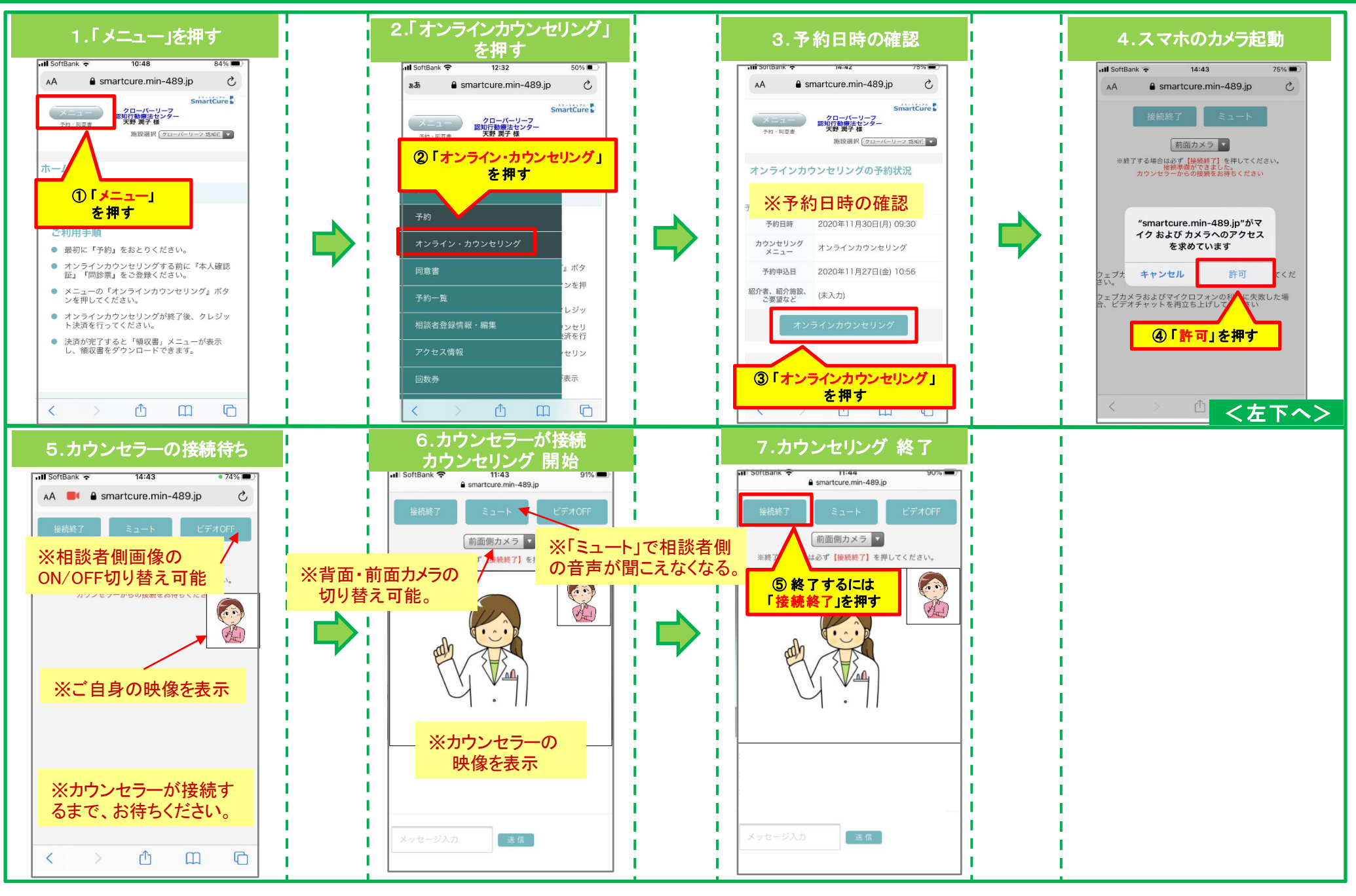

### 【オンラインカウンセリング】決済完了後の領収書ダウンロード・印刷方法

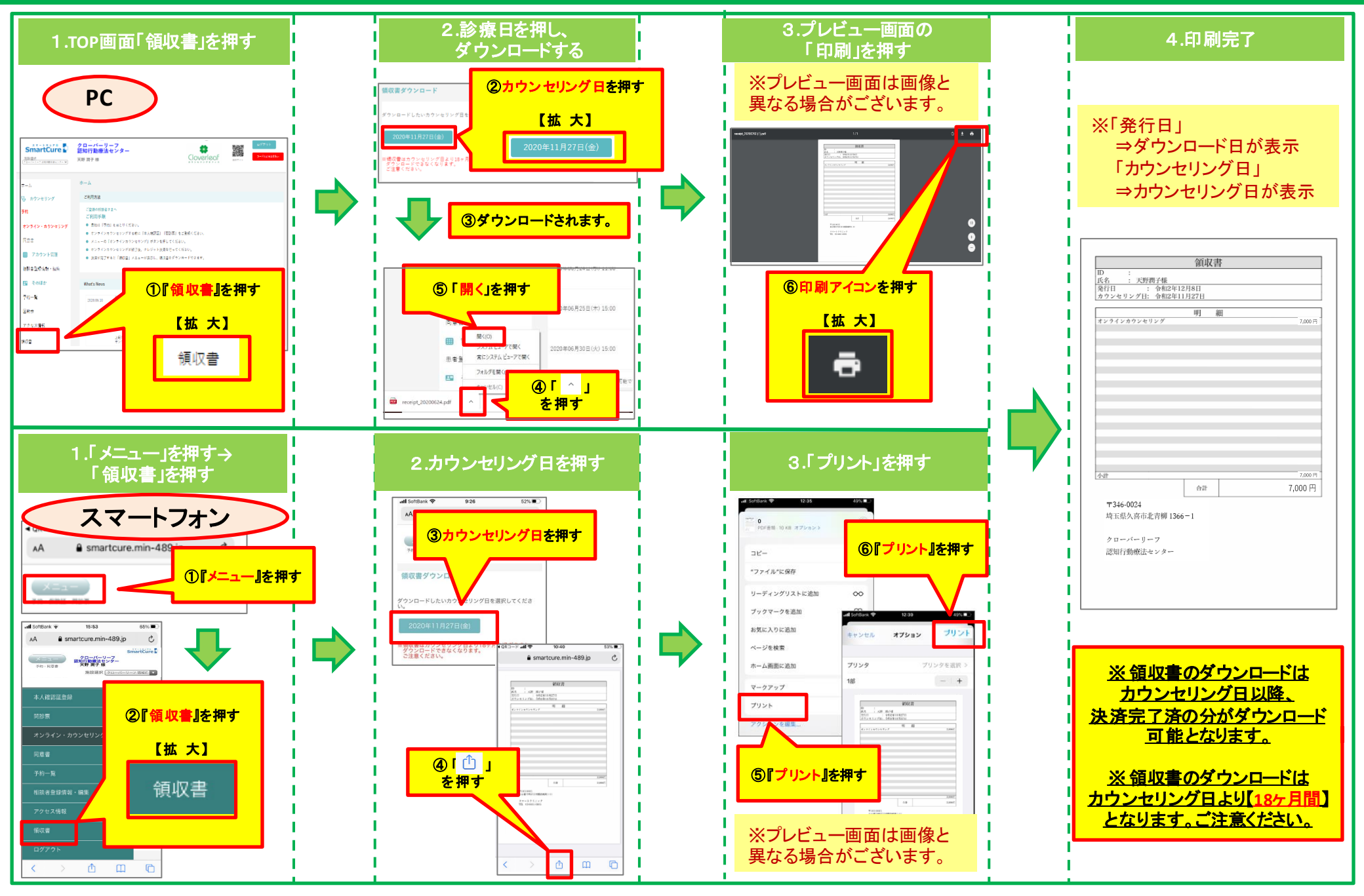

### 【オンラインカウンセリング】予約したオンラインカウンセリングの資料参照方法

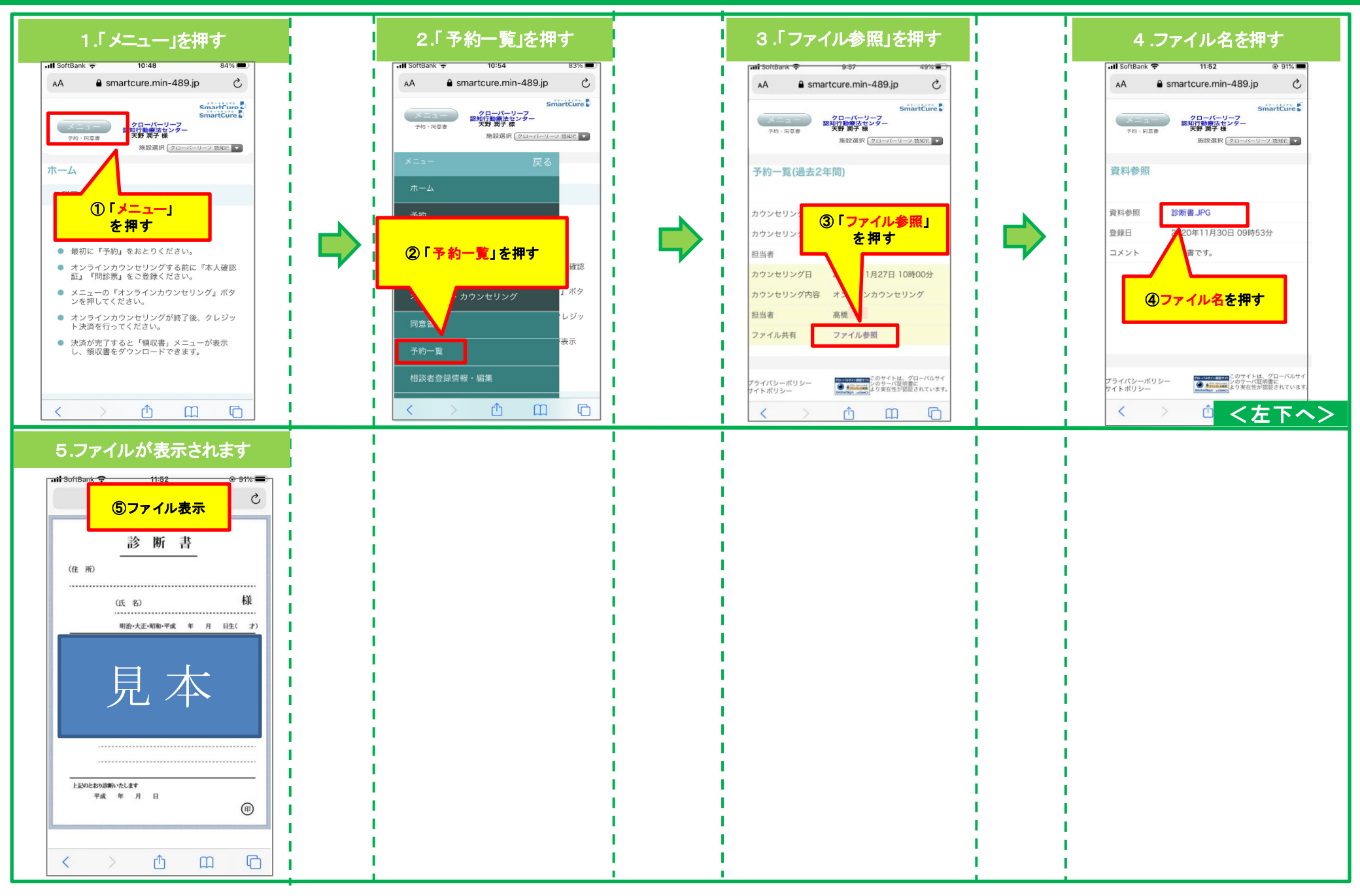